## **INSTRUCTIVO DE PAGO ONLINE**

- 1. Ingreso a <u>www.unquillo.gov.ar</u>
- 2. Click en "Pago Online"

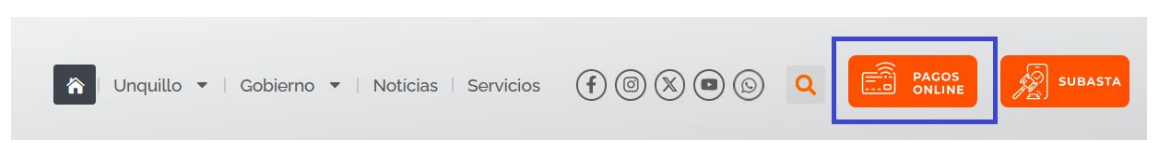

3. Click en "Tasas Generales"

DEUDA / CEDULON / PAGO

4. En la ventana emergente completar los datos que se indican a continuación:

| Seleccione plazo d |                 |                 |                      |                   |                            |                   |
|--------------------|-----------------|-----------------|----------------------|-------------------|----------------------------|-------------------|
| beleectone plazo e | le pago         |                 | - Luna               | Titular:          | Direcciór<br>San Martín 22 | n: Total Deuda:   |
| Ноу                |                 |                 | Juan                 | Jose Perez        | San Wartin 25              | \$5,665.00        |
| ngrese su número   | o de cuenta     |                 |                      |                   |                            |                   |
| TASA290815         |                 |                 |                      |                   |                            |                   |
| Número de Do       | ocumento        |                 |                      |                   |                            |                   |
| Ingrese el núm     | ero de document | to No completar |                      |                   |                            |                   |
| Número de Cl       | UIL/CUIT        |                 |                      |                   |                            |                   |
| Ingrese el núm     | ero de CUIL 🛛 🚺 | No completar    |                      |                   |                            |                   |
|                    |                 |                 |                      |                   |                            |                   |
| Seleccionar        | Año Cuota       | Número Cuota    | Fecha de Vencimiento | Capital Facturado | Interes                    | Deuda Actualizada |
|                    | 2024            | 99              | 31-12-2024           | \$5,665.00        | \$0.00                     | \$5,665.00        |
| $\mathbf{O}$       |                 |                 |                      |                   | Total a pagar :            | \$5,665.00        |
| J                  |                 |                 |                      |                   |                            |                   |

El número de tasa se obtiene del cedulón que envía el agente municipal:

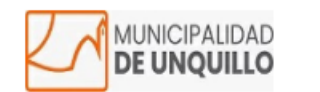

| Contribución que incide sob | re Tasas | Administrativas TASAS |
|-----------------------------|----------|-----------------------|
| _                           |          | ADMINISTRATIVAS       |

| Contribuyen  | te:        | N°                                                         | Comprobante            | 20489124 |  |  |  |
|--------------|------------|------------------------------------------------------------|------------------------|----------|--|--|--|
| CUIT:        |            |                                                            | DNI:                   |          |  |  |  |
|              | Calle:     |                                                            | N° :                   | 364      |  |  |  |
| Domicilio    | Piso :     |                                                            | Departament            | 0:       |  |  |  |
| Postal:      | Barrio:    | SIN ASIGNAR                                                | Localidad /<br>Ciudad: |          |  |  |  |
|              | Provincia: | CORDOBA                                                    | Código Posta           | l:       |  |  |  |
| Observación: |            | FONDO DE DISPOSICION DE RESIDUOS Y GESTION SUSTENTABLE_10% |                        |          |  |  |  |
| Observ       | ación:     | Sellado de Visación Previa (Art 106, Inc C.1)              |                        |          |  |  |  |

|   |                      | Detalle Deuda              |                       |                |
|---|----------------------|----------------------------|-----------------------|----------------|
|   | Año/ Período         | Contribución y Adicionales | Recargo               | Total Adeudado |
| Γ | 2024/99              | \$515                      | \$0                   | \$515          |
| Γ | 2024/99              | \$5.150                    | \$0                   | \$5.150        |
| ſ | Vencimiento de Pago: | 31/12/2024                 | Monto Total a Pagar : | \$5.665        |

Ud. puede registrar deuda de períodos anteriores y posteriores

Banco:

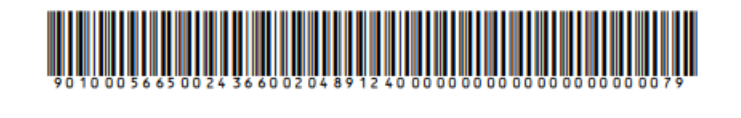

20 48 91 24

×

Municipio:

Fecha y hora de impresión: 30/7/2024 - 9:05:41

Talón Contribuyente

| ≫                                |                       |   |                     |              |                      |                         |  |
|----------------------------------|-----------------------|---|---------------------|--------------|----------------------|-------------------------|--|
|                                  | IPALIDAD<br>IQUILLO   |   |                     |              |                      | IPALIDAD<br>IQUILLO     |  |
| Contribución que incide sobre    | Tasas Administrativas | _ |                     | Contribución | que incide sobre     | e Tasas Administrativas |  |
| Contribuyente:                   |                       |   |                     | Contribuy    | ente:                |                         |  |
| Tasa: TASA290815<br>Comprobante: | 20489124              |   | Tasa:               | TASA290815   | Nro.<br>Comprobante: | 20489124                |  |
| Vencimiento de pago              | Monto Total a pagar   |   | Vencimiento de pago |              | de pago              | Monto Total a pagar     |  |
| 31/12/2024                       | \$5.665               |   |                     | 31/12/20     | )24                  | \$5.665                 |  |
| Talón Munici                     | nalidad               | × |                     |              | Talón Ban            | <u>20</u>               |  |

Con este cupón de pago se puede abonar en la caja Municipal, Rapipago o Pagofacil.

5. Completar los datos, hacer Click en "Pagos360" y seleccionar el medio de pago.

PAGO

| Nombre<br>Nombre del Titular | Apellido<br>Apellido del Titular |  |
|------------------------------|----------------------------------|--|
| Nombre del Titular           | Apellido del Titular             |  |
|                              |                                  |  |
|                              |                                  |  |
|                              |                                  |  |
|                              |                                  |  |
|                              |                                  |  |
|                              |                                  |  |
|                              |                                  |  |
|                              |                                  |  |